## **History Browser Range**

Find the History Browser Range access in the Web Console, in the History Browser of the Desktop Client console, and when you select 'Enter a Custom Time Range' from the Historical Snapshot drop-down.

Follow these steps to configure the History Browser Range:

- 1. In the desktop console, click **History Browser**.
- 2. Under the calendar select the option Select History Range.
- 3. The History Browser Range window opens.
- Select the range from the drop down list scale, these options are the following: 4 Weeks, 5 Days, 1 Day, 8 hours, 6 Hours, 4 hours, 2 Hours, 1 hour, 30 minutes, 15 minutes, and Custom.
- 5. When selecting Custom, the user needs to select a Start Date/Time and End Date/Time.
- 6. Click OK.

| History Browser Range |         |   |             |            |  |   |           |            | ?  | $\times$ |  |   |
|-----------------------|---------|---|-------------|------------|--|---|-----------|------------|----|----------|--|---|
| Range:                | 1 hour  | - | Start Date: | 06/03/2020 |  | M | End Date: | 06/03/2020 |    | 10:16 AM |  | Å |
|                       | 4 Weeks |   |             |            |  |   |           |            |    |          |  |   |
|                       | 5 Days  |   |             |            |  |   |           |            |    |          |  |   |
|                       | 1 Day   |   |             |            |  |   |           |            | ОК | Cancel   |  |   |
|                       | 8 hours |   |             |            |  |   |           |            |    |          |  |   |
|                       | 6 hours |   |             |            |  |   |           |            |    |          |  |   |
|                       | 4 hours |   |             |            |  |   |           |            |    |          |  |   |
|                       | 2 hours |   |             |            |  |   |           |            |    |          |  |   |
|                       | 1 hour  | - |             |            |  |   |           |            |    |          |  |   |

IDERA | Products | Purchase | Support | Community | Resources | About Us | Legal